# DÙNG HTTRACK ĐỂ DOWNLOAD DỮ LIỆU TRÊN TRANG KINH MẬT GIÁO

# 1. Cài phần mềm HTTrack

- Download tai: https://www.httrack.com/page/2/

(hoặc dùng google để search từ khóa HTTrack)

Lưu ý: Tùy theo cấu hình Windows trên máy để chọn lựa gói cài thích hợp.

https://www.httrack.com/page/2/

| About                                                      | Download                                           | Manual                                       | Forum                      | Blog           | Info               | rmation                   |
|------------------------------------------------------------|----------------------------------------------------|----------------------------------------------|----------------------------|----------------|--------------------|---------------------------|
|                                                            |                                                    |                                              | Advertisemen               | t:             |                    |                           |
|                                                            |                                                    | Get paid for doi                             | ing what you lo            | ve             |                    | Google AdSen:             |
| )ownload I                                                 | HTTrack Websit                                     | e Copier 3.49-                               | 2                          |                |                    |                           |
|                                                            | P                                                  | latform                                      |                            |                | Choose file t      | o download                |
| Windows (from )<br>WinHTTrack (als                         | Windows 2000 to Window<br>o included: command lir  | ws 10 and above) instal<br>ne version)       | ler version                |                | httrack-3.49.2.exe | [alternate site]          |
| <i>We recommend:</i><br>Windows (from V<br>WinHTTrack (als | Windows Vista to Windov<br>o included: command lir | vs 10 and above) 64-bit<br>ne version)       | installer version          | <u>ht</u>      | track_x64-3.49.2.e | xe [alternate site        |
| Windows (from V<br>key)<br>WinHTTrack (als                 | Windows 2000 to Windov<br>o included: command lir  | ws 10 and above) <u>witho</u><br>ne version) | <u>ut</u> installer (eg: L | ISB <u>htt</u> | rack-noinst-3.49.2 | <u>zip [alternate sit</u> |

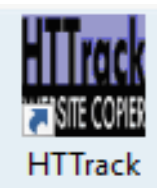

- Sau khi tải về cài vào máy, sẽ có biểu tượng trên Desktop.

- Click chuột để chạy chương trình này.

# 2. Các bước thực hiện

## Bước 1:

- Sau khi mở HTTrack, bấm nút Next, rồi tiếp tục thực hiện theo hình bên dưới

| New project name:     | (KinhMatGiao) 1. Đặt tên cho trang dữ liệŭ |
|-----------------------|--------------------------------------------|
| Project category:     | ·                                          |
| − Info<br>New project |                                            |
|                       |                                            |
|                       |                                            |
| Base path:            | D:\Buddhism\KinhMatGiao                    |
| Base path:            | D:\Buddhism\KinhMatGiao                    |

## Bước 2:

- Hộp thoại tiếp theo hiện ra làm theo hình bên dưới

| Wi | ndow Help                       |                                           |
|----|---------------------------------|-------------------------------------------|
| ^  |                                 |                                           |
|    | - Mirroring Mode -              |                                           |
|    | Enter address(es) in URL box    |                                           |
|    |                                 |                                           |
|    | Action:                         | Download web site(s)                      |
|    |                                 | Add UBI                                   |
|    | Web Addresses: (URL)            | 746 6112                                  |
| -  | https://kinhmatgiao.wordpress.c | 🛀 🕗 4. Gõ địa chỉ trang KMG vào 👘         |
|    |                                 | hoặc copy và paste từ web                 |
|    | <                               | >                                         |
|    | URL list (.txt);                |                                           |
|    |                                 |                                           |
|    | Preferences and mirror options: | Set options                               |
| ,  |                                 | 5. Click để thay đổi xác lập              |
|    |                                 |                                           |
|    |                                 | < <u>B</u> ack <u>N</u> ext > Cancel Help |
|    |                                 |                                           |

#### Bước 3:

Trên hộp thoại Set Options chọn tab Scan Rules và thêm loại file cần download là +\*.pdf
Lưu ý: Gõ đầy đủ các dấu cộng, sao và chấm đuôi pdf, các loại file cách nhau bởi space.

| WinHTTrack X                                                                                                    |
|----------------------------------------------------------------------------------------------------|
| MIME types Browser ID Log, Index, Cache Experts Only<br>Proxy Scan Rules Limits Row Control Links Build Spider                                                                                                    |
| Use wildcards to exclude or include URLs or links: 6. Chọn Scan Rules<br>You can put several scan strings on the same line. trên hộp thoại hiện ra<br>Use spaces as separators.                                                                                                    |
| Example: +*.zip -www.*.com -www.*.edu/cgi-bin/*.cgi                                                                                                    |
| □ gif, jpg, jpeg, png, til   □ zip, tar, tgz, gz, rar.   □ mov, mpg, mpeg, avi, asf, mp3.     Image: triangle index in the second second s |
| Tip: To have ALL GIF files included, use something like +www.someweb.com/*.gif.<br>(+*.gif / -*.gif will include/exclude ALL GIFs from ALL sites)                                                                                                    |
| OK Cancel Help                                                                                                    |

#### Bước 4:

- Tiếp tục chọn tab Link
- Click chuột bỏ dấu check: Attempt to... (để chạy nhanh hơn)

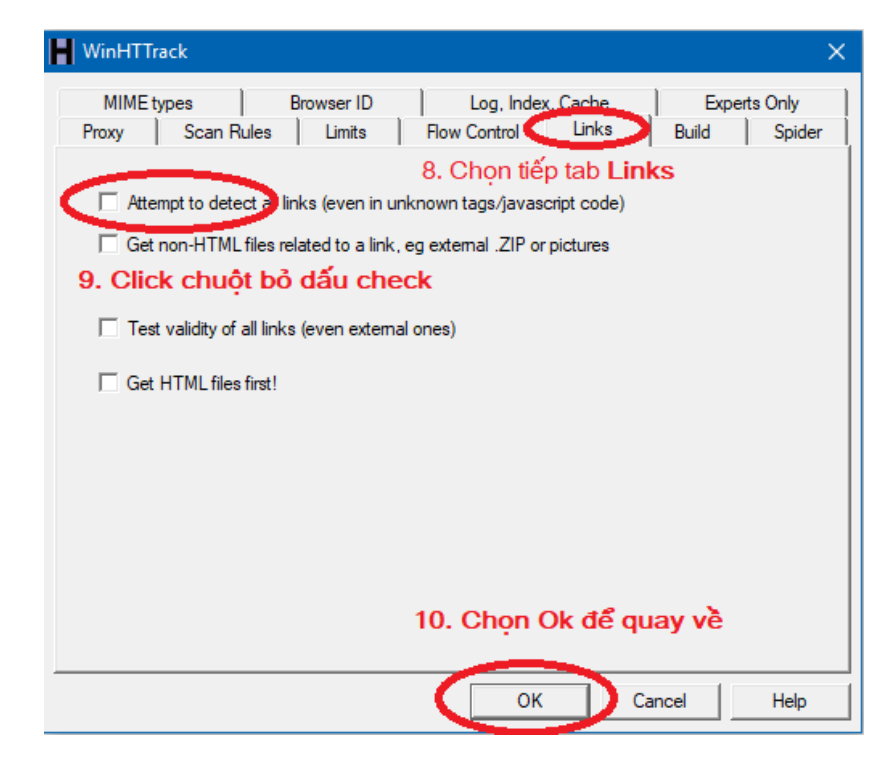

### Bước 5:

- Sau khi quay về, chọn Next để tiếp tục.
- Chọn tiếp Finish để kết thúc và bắt đầu download.

Lưu ý: Quá trình download có thể kéo dài vài giờ.

| [ | – Remote connect<br>Connect to this provider    |
|---|-------------------------------------------------|
|   | Do not use remote access connection             |
|   | Disconnect when finished                        |
|   | Shutdown PC when finished                       |
| - | On hold                                         |
|   | Transfer scheduled for: (hh/mm/ss)              |
|   |                                                 |
|   |                                                 |
| c | Save settings only, do not launch download now. |

### 3. Sử dụng trang offline

- Sau khi tải xong, toàn bộ dữ liệu sẽ nằm trong folder **Kinh Mat Giao**. Dữ liệu này có thể sử dụng offline, có thể chép ra usb hoặc thẻ nhớ để sử dụng.

- Chạy trang web offline: Mở folder chứa dữ liệu, click file index

(Có 2 file index bên ngoài hoặc bên trong folder thứ cấp. Cả 2 đều có thể mở được trang web)

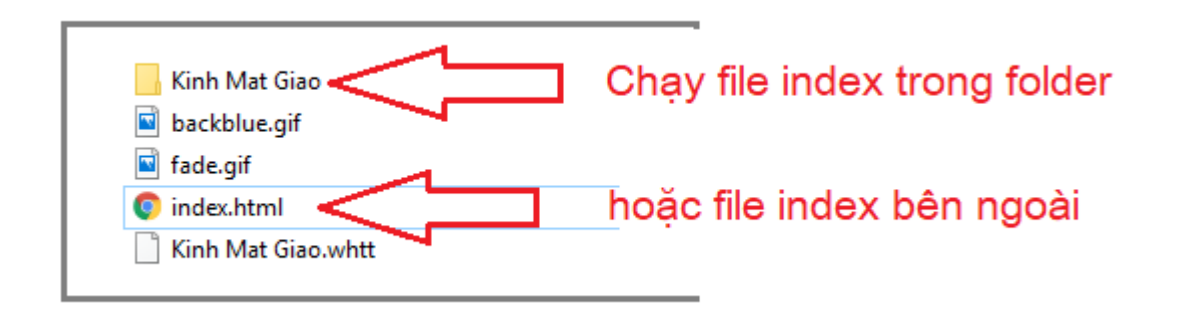